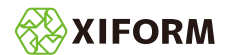

## DeepL<sub>®</sub>のAPI キー取得手順

XIFORM MAGIC® の AI 翻訳用に DeepL® の API キーを取得する手順

DeepL®の API キーを取得するには、下記の手順で作業を行ってください。

1.下記のページにアクセスする。

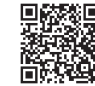

https://www.deepl.com/ja/pro/change-plan#developer

下記のページが表示されたら「開発者向け」のタブを選択し無料で登録する。をクリックする。

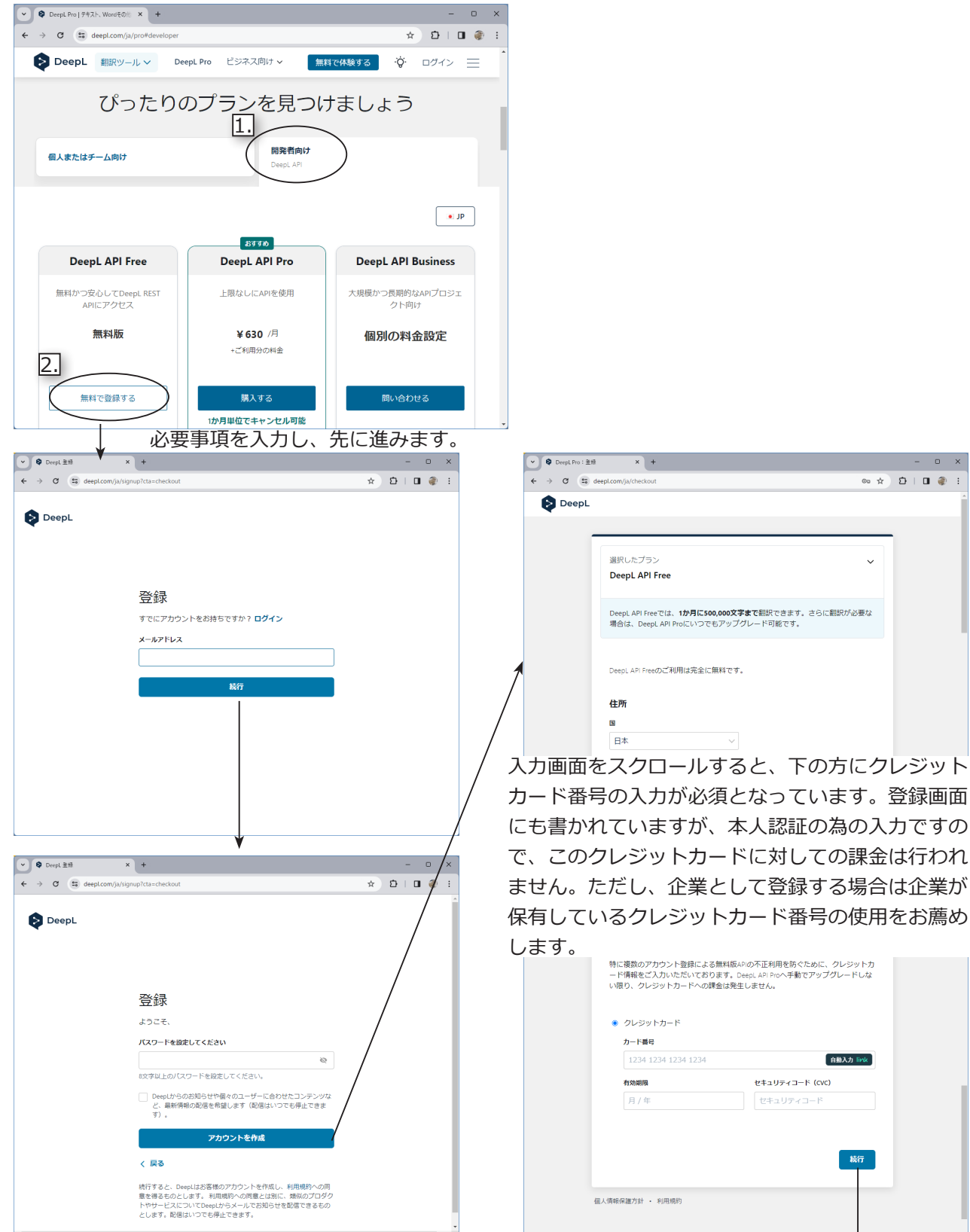

禁転載 Copyright© 2024 Toray Advanced Computer Solution, Inc.

東レACS株式会社

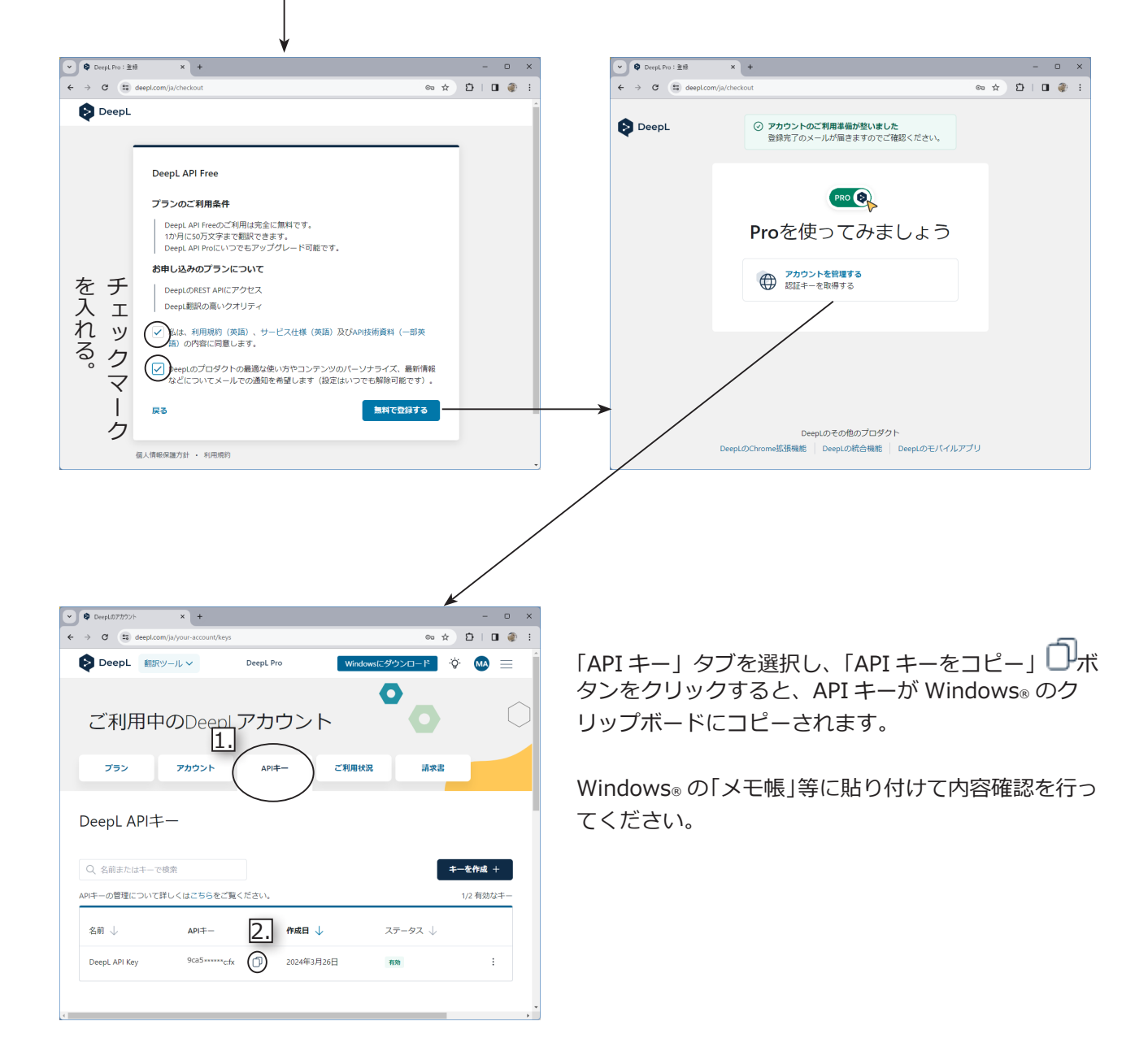

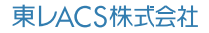

## DeepL®の登録解除手順

XIFORM MAGIC® の AI 翻訳用に登録したアカウントを登録解約する場合は、下記の手順で登録解除できます。 ※下記の手順は「無料版」を契約している場合の手順です。

する。

右上のボタンを押して「アカウント」を選択

1.下記のページにアクセスする。

https://www.deepl.com/ja/login

2.下記の順で作業を進める。

下記のページが表示されたら、契約時の E-mail アドレスとパスワードを入力してロ グインします。

| ▼ Ø DespLD7/2 x + - □ X                                                                                                    | ◆ DecyLill(2): 市林成な細胞()-ル × + - □ ×                              |
|----------------------------------------------------------------------------------------------------|------------------------------------------------------------------|
| ← → C 🛱 deept.com/ja/login 💿 ☆ 🖸   팩 🌒 🗄                                                                                                | ← → C = deepLcom/translator 1   = 0 :                            |
|                                                                                                    |                                                                  |
| DeepL                                                                                                    |                                                                  |
|                                                                                                    |                                                                  |
|                                                                                                    |                                                                  |
|                                                                                                    | 言語を自動検出 ~                                                        |
| アカワントにログイン                                                                                                    | 翻訳するにはデキストを入力してく                                                 |
| アカウントをお持ちでないですか? 登録                                                                                                    | 商品のもにはノナストでとハガリンとください。                                           |
| メールアドレス                                                                                                    | 文書ファイルを翻訳するには、PDF、Word(.docx)または                                 |
|                                                                                                    | PowerPoint(pptx)のファイルをドラッグ&ドロップして<br>ください。                       |
|                                                                                                    |                                                                  |
|                                                                                                    |                                                                  |
| 0945                                                                                                    |                                                                  |
| パスワードをお忘れですか?                                                                                                    |                                                                  |
|                                                                                                    |                                                                  |
| シングルサインオン (SSO)                                                                                                    | 10 30                                                            |
|                                                                                                    | 単語をクリックすると意味が表示されます。                                             |
|                                                                                                    |                                                                  |
|                                                                                                    |                                                                  |
|                                                                                                    | / スクロールして                                                        |
| ¥                                                                                                    |                                                                  |
| ✓ ♥ DeepL0777721- × + - □ × 19X8U86X3C0ek                                                                                               | ♥ DegL07777/- x + - □ x                                          |
|                                                                                                    | ← → C 🖽 deept.com/ju/your-account/subscription 🛧 🖸   型 🍈 :       |
| DeepL 細沢ツール ∨ DeepL Pro Windows用の無料アプリを使う ☆  Windows用の無料アプリを使う ☆                                                                        | DeepL  Elityール DeepL Pro Windows用の無料アプリを抜う                       |
| 0                                                                                                    |                                                                  |
|                                                                                                    |                                                                  |
|                                                                                                    | 登録解除                                                             |
| 登録内容 アカウント APIキー ご利用状況 請求書                                                                                                    | 登録はいつで右解除で声声す。解除後は、進行中の環境期                                       |
|                                                                                                    | 間満了協主でDeepL Proをご利用いいただけます。                                      |
| 田大人改得大帝                                                                                                    |                                                                  |
| 現住の登録内容                                                                                                    | $\rightarrow$                                                    |
|                                                                                                    |                                                                  |
| DeepL API Free                                                                                                    |                                                                  |
| 260月日 フニーカフ                                                                                                    |                                                                  |
| 19X8U86X3C0ek 有効 ①                                                                                                    |                                                                  |
| プ利用期間                                                                                                    | DeepL 資料 ブロダクト ダウンロード 会社総体                                       |
| 2024年3月26日 - 2024年4月26日                                                                                                    | ヘルプセンター 無料版の翻訳ツール Android向けのDeepL お聞合せ窓口                         |
|                                                                                                    | プログ 特徴 ChromeOS向けの ニュースリリース                                      |
| 無料 500,000文字                                                                                                    | API技術資料 DeepL Pro 架用構築<br>アクセシビリティ DeepLのAPI iPhone向けのDeepL 会社概要 |
| d                                                                                                    | データンサナートレディー Danad Micka iPad問けのDeepL 、                          |
|                                                                                                    | ¥                                                                |
| $e \rightarrow e$ is deep com/a/our -account/subscription/ferminate $e \rightarrow e$ is deep com/a/our -account/subscription/ferminate |                                                                  |
|                                                                                                    |                                                                  |
| PeepL MIR9→ル ✓ DeepL Pro Windows用の無料アプリを使う Ŷ    M                                                                                       | DeepL HERY-JL V DeepL Pro WindowsHIDERX 770 & CO MA              |
|                                                                                                    |                                                                  |
| 交给马森刀服务                                                                                                    |                                                                  |
| 豆球胖际                                                                                                    |                                                                  |
| 登録はいつでも解除できます。解除後は、進行中の講求期                                                                                                    | ヘルプセンター 無料版の範疇ツール Android向けのDeept お問合せ窓口                         |
| 間周了時までDeept Proをご利用<br>X                                                                                                    | プログ 特徴                                                           |
| 登録解除へ 登録解除                                                                                                    | API技術資料 Dee<br>アクセシビリティ Dee 登録解除                                 |
| 本当にDeepl. API Freeの登録を解除しますか?                                                                                                    | データゼキュリティ Dee 本当にDeepLAPIFreが直接を解除して                             |
|                                                                                                    |                                                                  |
|                                                                                                    |                                                                  |
|                                                                                                    |                                                                  |
|                                                                                                    | DeepL07Firefox巯酸酶<br>能                                           |
| DeepL ガロダクト ダウンロード 会社名体                                                                                                    | ーー<br>Microsoft Word問けの                                          |
| ヘルプセンター 無料版の翻訳ツール Android向けのDeept お問合せ窓口                                                                                                | DeepL<br>DeepL&Google                                            |
| プログ 特徴 ChromeOS向けの ニュースリリース                                                                                                    | Workspaceで使う                                                     |
| API技術資料 DeepL Pro 採用青板<br>アクセスンドレーティ DeepLのApi iPhone向けのDeepL 今日#第                                                                      | DeeptをMicrosoft 365<br>で使う                                       |

- 3 -

禁転載 Copyright<sup>©</sup> 2024 Toray Advanced Computer Solution, Inc.

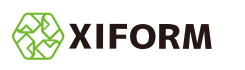

## DeepL® のアカウント登録解除手順

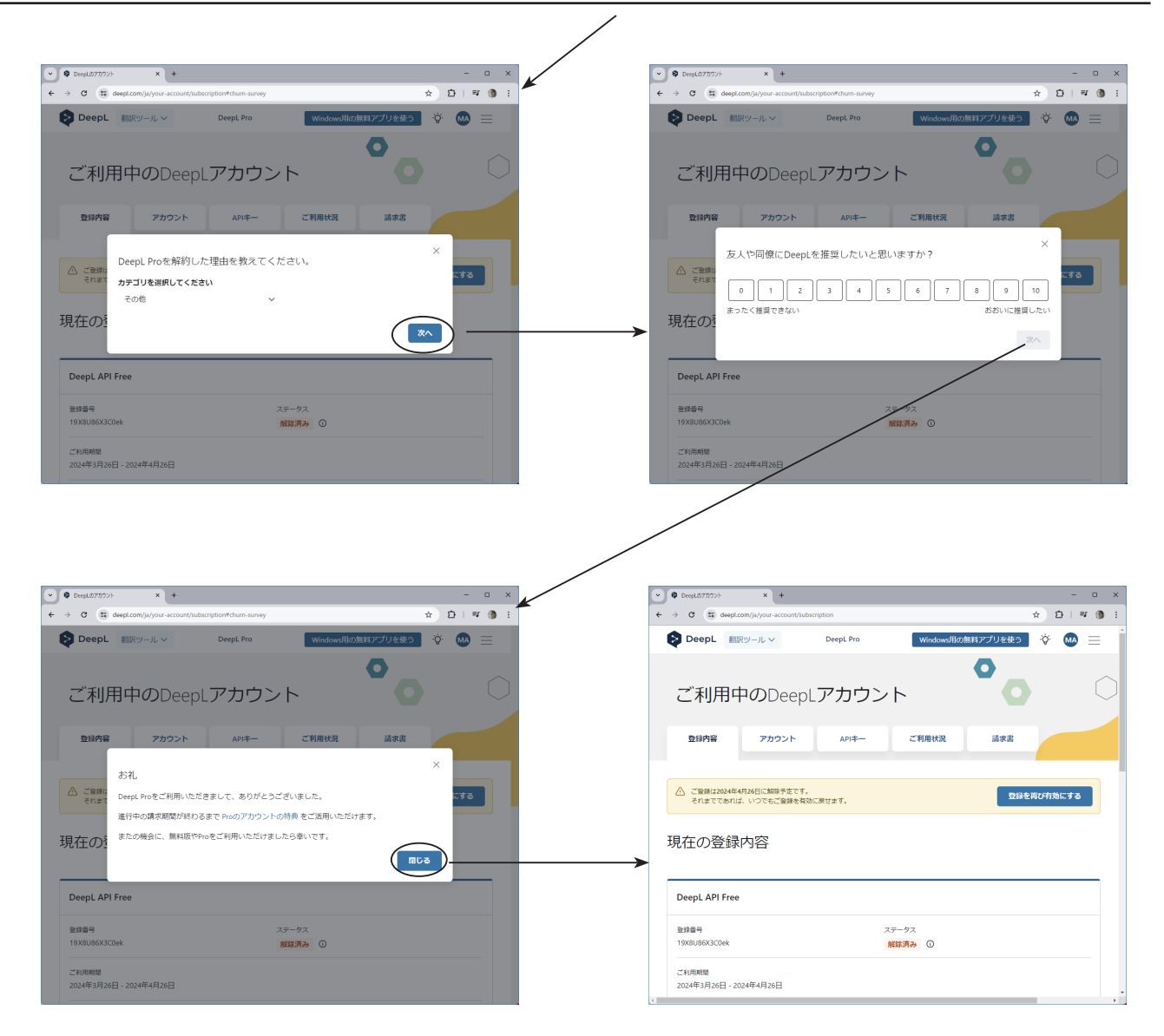

3.以上で登録解除の手続きが完了します。

XIFORM、XIFORM MAGIC および図形 は、東レ ACS 株式会社 (Toray Advanced Computer Solution, Inc.) の日本国内およびその他の国におけ る登録商標または商標です。

Windows は、Microsoft Corporation の米国およびその他の国における登録商標または商標です。 Windows® の正式名称は Microsoft® Windows® Operating System です。 DeepL は、DeepL SE の独国内及びその他の国における登録商標または商標です。

QR コード は、株式会社デンソーウェーブの日本国内およびその他の国における登録商標または商標です

禁転載 Copyright© 2024 Toray Advanced Computer Solution, Inc.